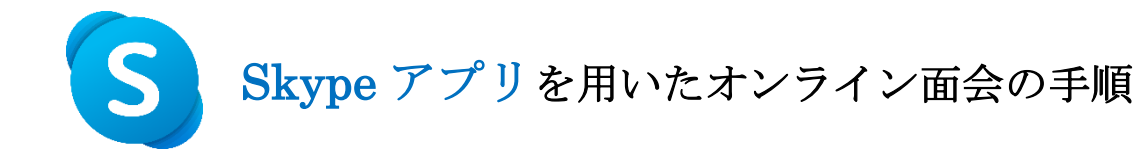

## 【事前準備】

## 以下のいずれかの方法で当院のアカウントを検索し、当院宛に面会者情報を 送信してください。

## (1) **QR コードによるアカウント検索**の方法

1.Skype アプリ画面上部の検索エリアをタップ。

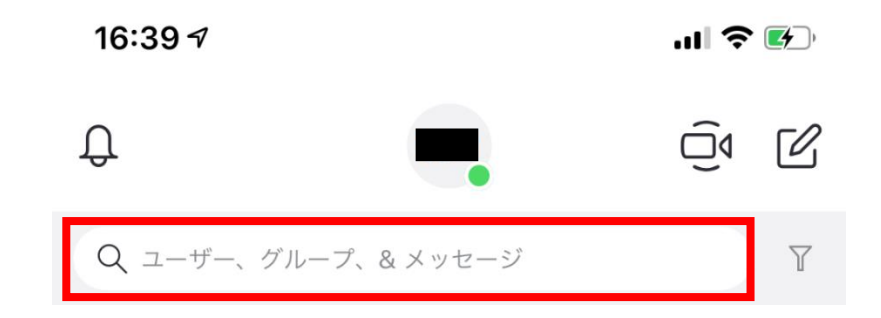

2.検索画面で「QR コードをスキャン」を選択。

| 16:4    | l0 √ ? ₽                                      |
|---------|-----------------------------------------------|
| ↓<br>検  | ·索                                            |
| ユーザー    |                                               |
| 1中      | 1 中通総合病院                                      |
| 0.      | Echo / Sound Test Service .                   |
| Skype ( | こ接続                                           |
|         | <b>連絡先を簡単に検索</b><br>自分のデバイスから連絡先を追加します        |
|         | <b>QR コードをスキャン</b><br>他のユーザーと接続するためのコードを使用します |

3.以下の QR コードを読み取ります。

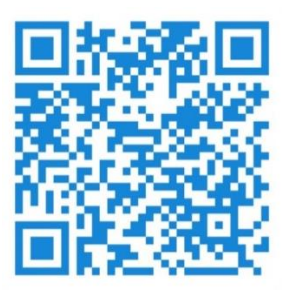

- 4.下記の画面が表示されるので「メッセージを送信」をタップし、以下の情報を送信してく ださい。
  - ・オンライン面会日時
  - ・面会希望者(予約者)氏名

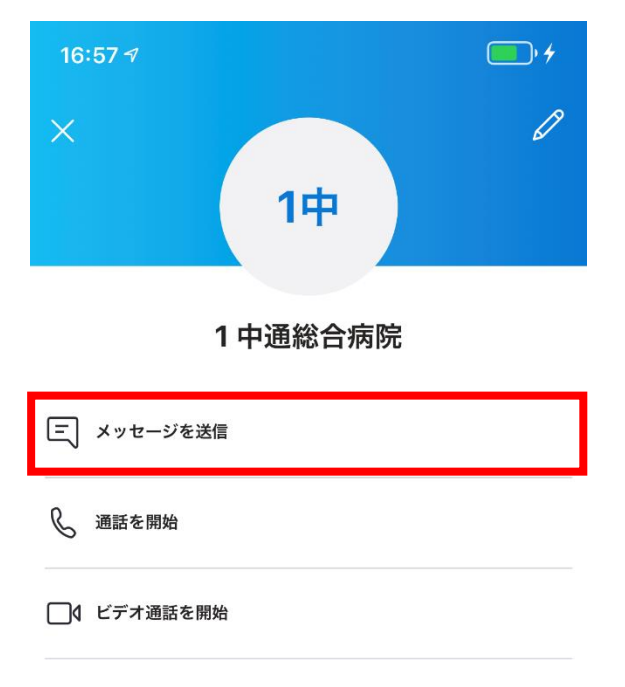

(2) メールアドレスによるアカウント検索の方法

1.Skype アプリ画面上部の検索エリアをタップ。

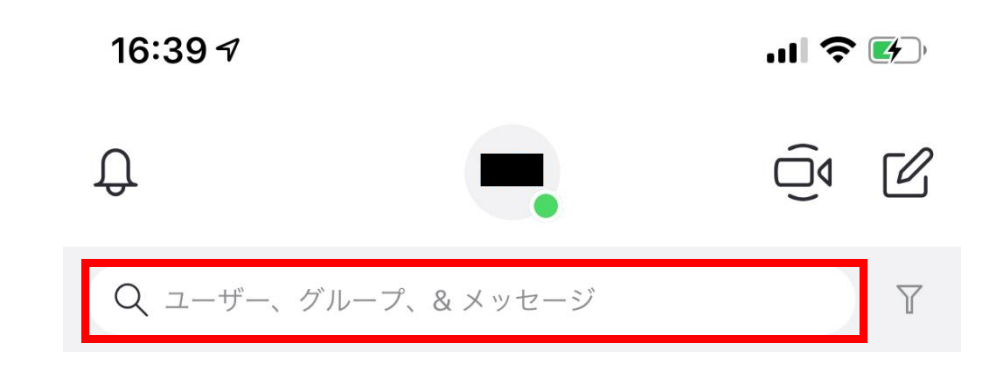

2.検索画面にメールアドレス (nakadori\_ghp1@icloud.com) を入力。

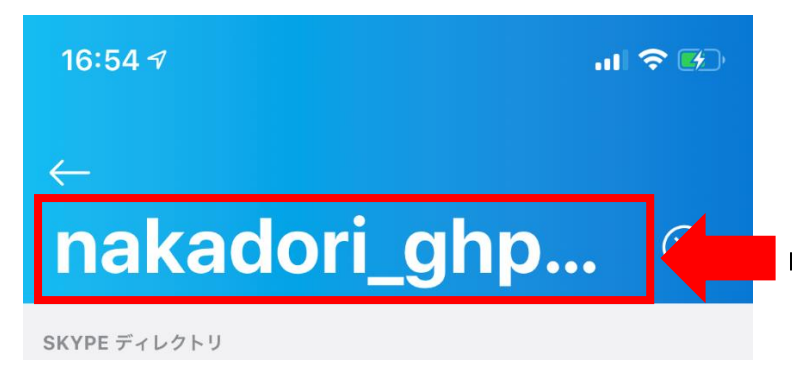

nakadori\_ghp1@icloud.com と入力

- 3.当院のアカウントをタップするとチャット画面が表示されるので、以下の情報を送信して ください。
  - ・オンライン面会日時
  - ・面会希望者(予約者)氏名

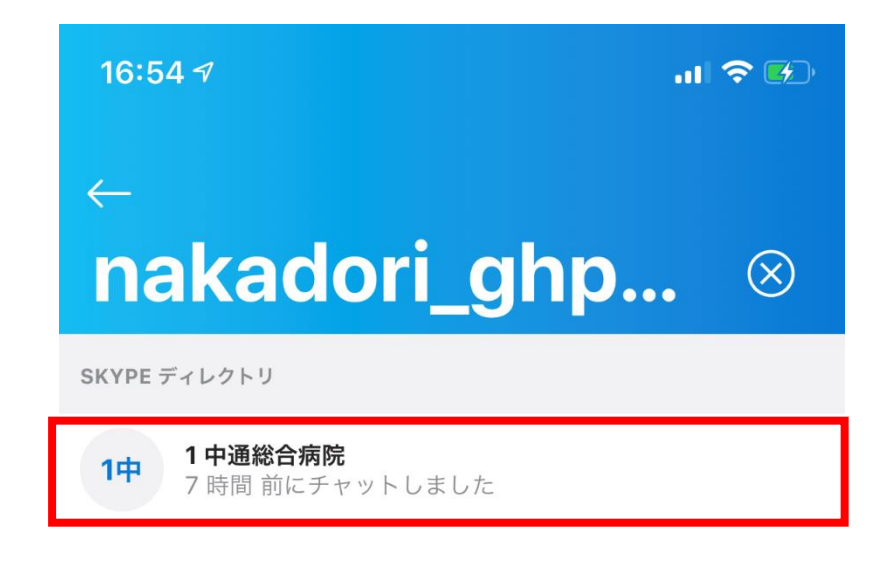

【オンライン面会当日】

② 面会開始時間になりましたら、チャット画面等から当院のアカウント宛に ビデオ通話の発信を行ってください。

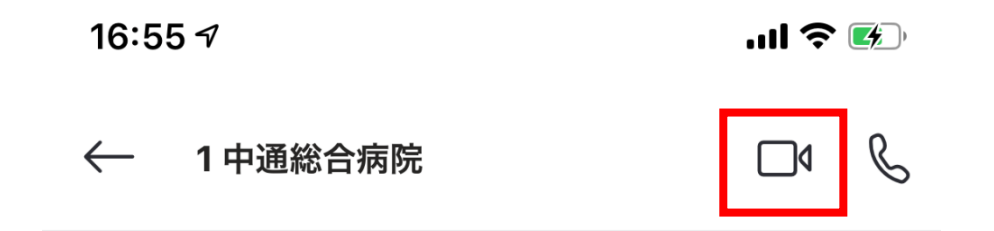